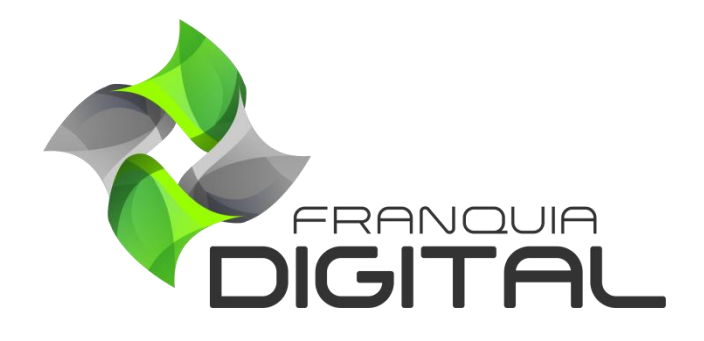

Tutorial Como Registrar Um Domínio No Registro.br

## Como Registrar Um Domínio No Registro.br

1) Acesse o site registro.br;

Domínio é o endereço eletrônico que será utilizado para acessar a sua plataforma. Esse endereço deve ser devidamente registrado em um site de registros por você, cliente da Franquia Digital. O gerenciamento do domínio será de sua inteira responsabilidade, como: registro, configuração e renovação.

O Registro.br é um dos sites mais usados para registrar domínios no Brasil. Ele é responsável pelas atividades de registro e manutenção dos nomes de domínios que usam o .br. Nesse tutorial veremos como registrar um domínio no Registro.br.

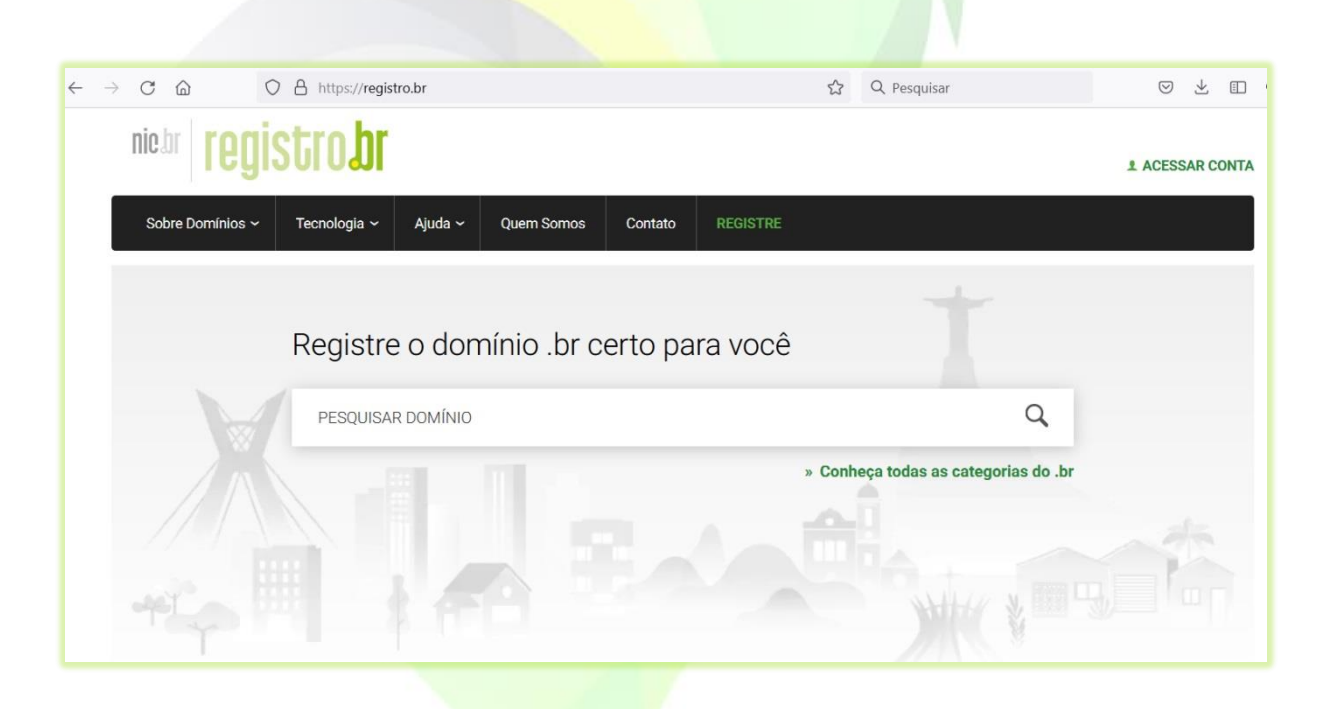

 No campo de busca "PESQUISAR DOMÍNIO", digite um nome que se adeque a sua escola/empresa e clique em pesquisar;

Tente escolher um nome curto, fácil de lembrar e digitar. Um nome que mencione a sua marca ou que identifique o tipo de negócio.

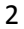

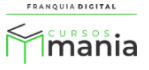

Por exemplo: A escola/empresa com nome fictício "Mania" seguidos pelo tipo de negócio da plataforma "cursos ead". Os domínios sugeridos serão maniacursosead.com.br, cursosmania.com.br ou eadmania.com.br.

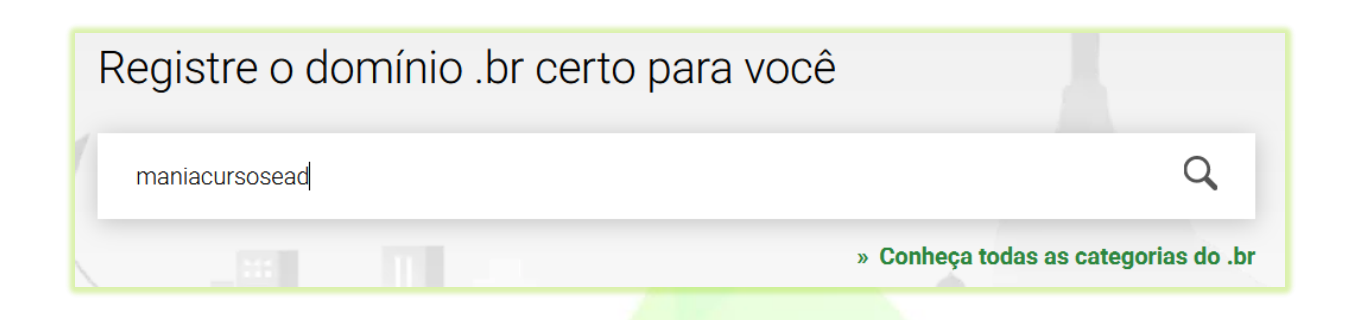

Para pesquisar se o nome está disponível, clique no ícone de lupa. Será mostrada na página a informação se o domínio está disponível ou não. Se estiver disponível aparecerá na tela os valores para registro com o tempo vinculado e o botão "**REGISTRAR**".

| Registr   | e o dom     | ínio .br certo p                     | ara você                        |                            |
|-----------|-------------|--------------------------------------|---------------------------------|----------------------------|
| maniacure | sosead      |                                      |                                 | Q                          |
|           |             |                                      | » Conheça t                     | todas as categorias do .br |
|           |             |                                      |                                 |                            |
|           | ma<br>De    | niacurso                             | sead.com.<br>ível para registro | .br                        |
| R\$4(     | ),00<br>ano | R\$ 89,00<br>R\$ 76,00<br>por 2 anos | R\$ 184,00<br>por 5 anos        | » outros valores           |
|           |             | REGI                                 | STRAR                           |                            |
|           |             |                                      |                                 |                            |

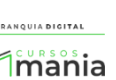

0)

Veja a seguir, como aparece na tela quando o domínio não está disponível:

| Registre  | e o domínio .br certo para você       |                      |
|-----------|---------------------------------------|----------------------|
| cursosmar | ia                                    | ٩                    |
|           | » Conheça todas                       | as categorias do .br |
|           |                                       |                      |
|           |                                       |                      |
| -         | cursosmania.com.br                    |                      |
|           | Dominio nao disponível para registro. |                      |
|           | Domínio já registrado                 |                      |
|           |                                       |                      |

O site também mostrará sugestões de domínios com outros tipos de extensões, como: . app, .art, .blog, dentre outros.

| SUGESTÕES DISPONÍVEIS<br>Proteja seu nome com estes domínios: |           |
|---------------------------------------------------------------|-----------|
| cursosmania. <b>agr.br</b>                                    | REGISTRAR |
| cursosmania. <b>app.br</b>                                    | REGISTRAR |
| cursosmania. <b>art.br</b>                                    | REGISTRAR |
| cursosmania. <b>blog.br</b>                                   | REGISTRAR |
| cursosmania. <b>dev.br</b>                                    | REGISTRAR |
| cursosmania. <b>eco.br</b>                                    | REGISTRAR |
| cursosmania. <b>esp.br</b>                                    | REGISTRAR |

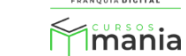

NQUIA DIGITAL

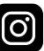

3) Clique no botão "REGISTRAR" no domínio desejado disponível;

| ma<br>L   | aniacurso<br>Pomínio dispon                 | sead.com<br>ível para registro | .br |  |  |
|-----------|---------------------------------------------|--------------------------------|-----|--|--|
| R\$ 40,00 | R\$40,00 R\$76,00 R\$184,00 » outros valore |                                |     |  |  |
|           | REGI                                        | STRAR                          |     |  |  |

Ao clicar em "**REGISTRAR**" dar-se-á inicio ao seu cadastro no site para registrar o domínio.

4) Digite seu CPF ou CNPJ e clique no botão "CONTINUAR";

| REGISTRANDO DOMÍNIO                                                                                                    |
|----------------------------------------------------------------------------------------------------|
| maniacursosead.com.br » Alterar                                                                                                    |
| 1 TITULAR DO DOMÍNIO                                                                                                    |
| Digite o CPF ou CNPJ do titular do domínio     CONTINUAR                                                                                                    |
| Atenção! Digite o documento (CPF/CNPJ) de quem será titular do domínio. Essa informação não poderá ser modificada pelo site, somente com envio de documentação. |
|                                                                                                    |

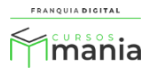

 Informe no formulário seus dados pessoais como nome, endereço e crie uma senha para acessar posteriormente a sua conta;

| maniacurso<br>CPF: | sead.com.br » A<br>»Alterar | Alterar |          |         |        |
|--------------------|-----------------------------|---------|----------|---------|--------|
| 2 DADOS PESSOAIS   | DO ADMINISTRADOR DA (       | CONTA   |          |         |        |
| Nome completo      |                             |         |          |         |        |
| E-mail             |                             |         |          |         |        |
| CEP                |                             |         |          |         |        |
| Endereço           |                             |         |          |         | Número |
| Complemento        | UF                          | Cidade  |          |         |        |
| DDD                | Telefone                    |         |          | Ramal   |        |
| Senha              |                             |         | Confirme | a senha |        |
| Lembrete de sen    | ha                          |         |          |         |        |

6) Você poderá usar os mesmos dados do administrador da conta para ser o titular do domínio ou poderá inserir os dados de outra pessoa que será o titular do domínio;

| (3) DADOS DO TITULAR DO DOMÍNIO                                       |  |
|-----------------------------------------------------------------------|--|
| $\checkmark$ Quero utilizar os mesmos dados do administrador da conta |  |

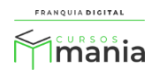

Ao desmarcar a opção "Quero utilizar os mesmos dados do administrador da conta" aparecerão os campos para informar os dados da pessoa que será o titular do domínio.

| 3 DADOS DO TITULAR D   | ) DOMÍNIO              |              |       |        |
|------------------------|------------------------|--------------|-------|--------|
| Quero utilizar os mesn | os dados do administra | dor da conta |       |        |
| Nome completo          |                        |              |       |        |
| CEP                    |                        |              |       |        |
| Endereço               |                        |              |       | Número |
| Complemento            | UF                     | Cidade       |       |        |
| DDD T                  | elefone                |              | Ramal |        |

Pule o passo 4, nesse momento você ainda não terá os dados de configuração do DNS.
 Aguarde essa informação no próximo *e-mail* que irá receber da Franquia Digital;

(4) DNS (OPCIONAL) ~

8) Leia a "**Política de Privacidade**", o "**Contrato**" e os "**Termos de Uso**" para ficar por dentro dos detalhes do registro do domínio;

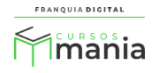

| Política de | Privacidade                                                                                                    | Contrato                                 | Termos de Uso                   |  |  |  |
|-------------|----------------------------------------------------------------------------------------------------|------------------------------------------|---------------------------------|--|--|--|
|             | <ol> <li>Coleta de dados</li> <li>Só coletamos os dados<br/>domínios, nada mais.</li> </ol>                                                                                                    | necessários para prestar o serviço de re | gistro e publicação de nomes de |  |  |  |
|             | <ul> <li>2 - Uso e compartilhamento de dados</li> <li>Em hipótese alguma o Registro.br compartilha os seus dados com terceiros para fins comerciais e publicitários. Nossa única fonte de receita é a anuidade pelo registro de domínio sob o .br ou pelo uso dos recursos de numeração alocados.</li> <li>3 - Diretório</li> <li>Ficam disponíveis para consulta pública, de forma individual, os dados de titularidade, endereço de e-mail dos contatos e informações técnicas de nomes de domínios no .br. No caso de registro por pessoas físicas, a titularidade consiste em seu nome e número do Cadastro Nacional junto à Receita Federal (CPF). Para empresas, além das informações acima (com o CNPJ substituindo o CPF), também telefone e endereço físico são divulgados.</li> </ul> |                                          |                                 |  |  |  |
|             |                                                                                                    |                                          |                                 |  |  |  |
|             | » Leia a íntegra da Política (                                                                                                    | de privacidade                           | _                               |  |  |  |
|             |                                                                                                    |                                          |                                 |  |  |  |

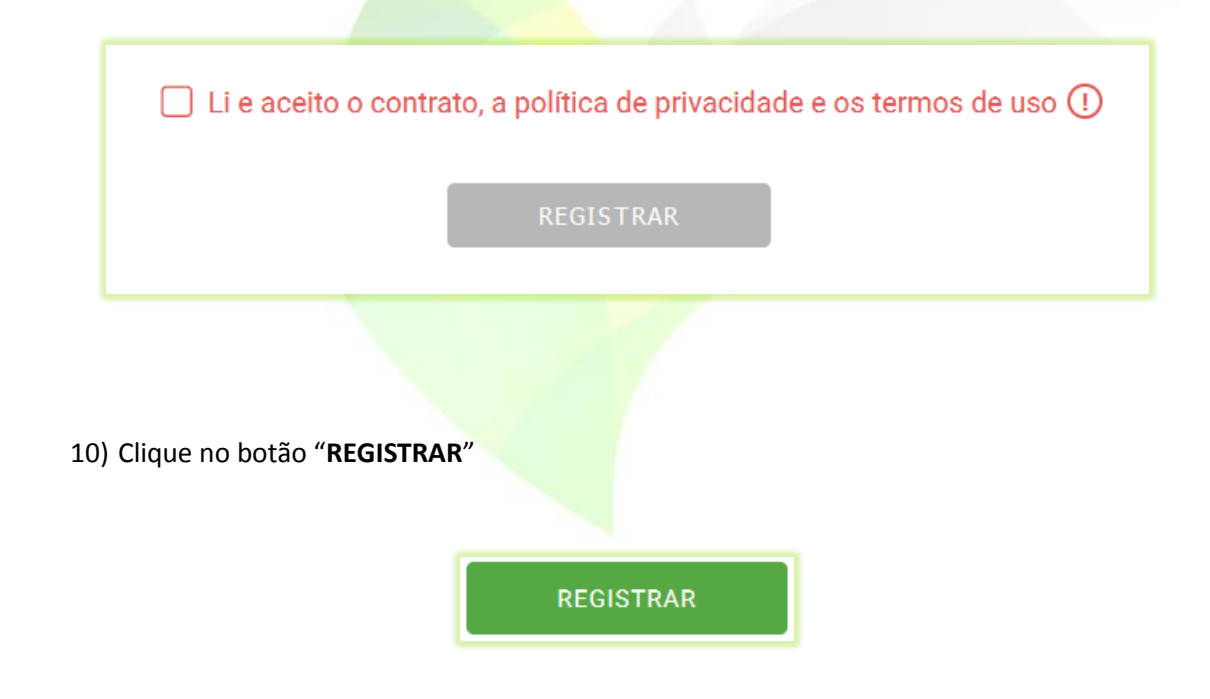

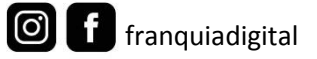

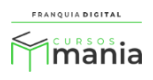

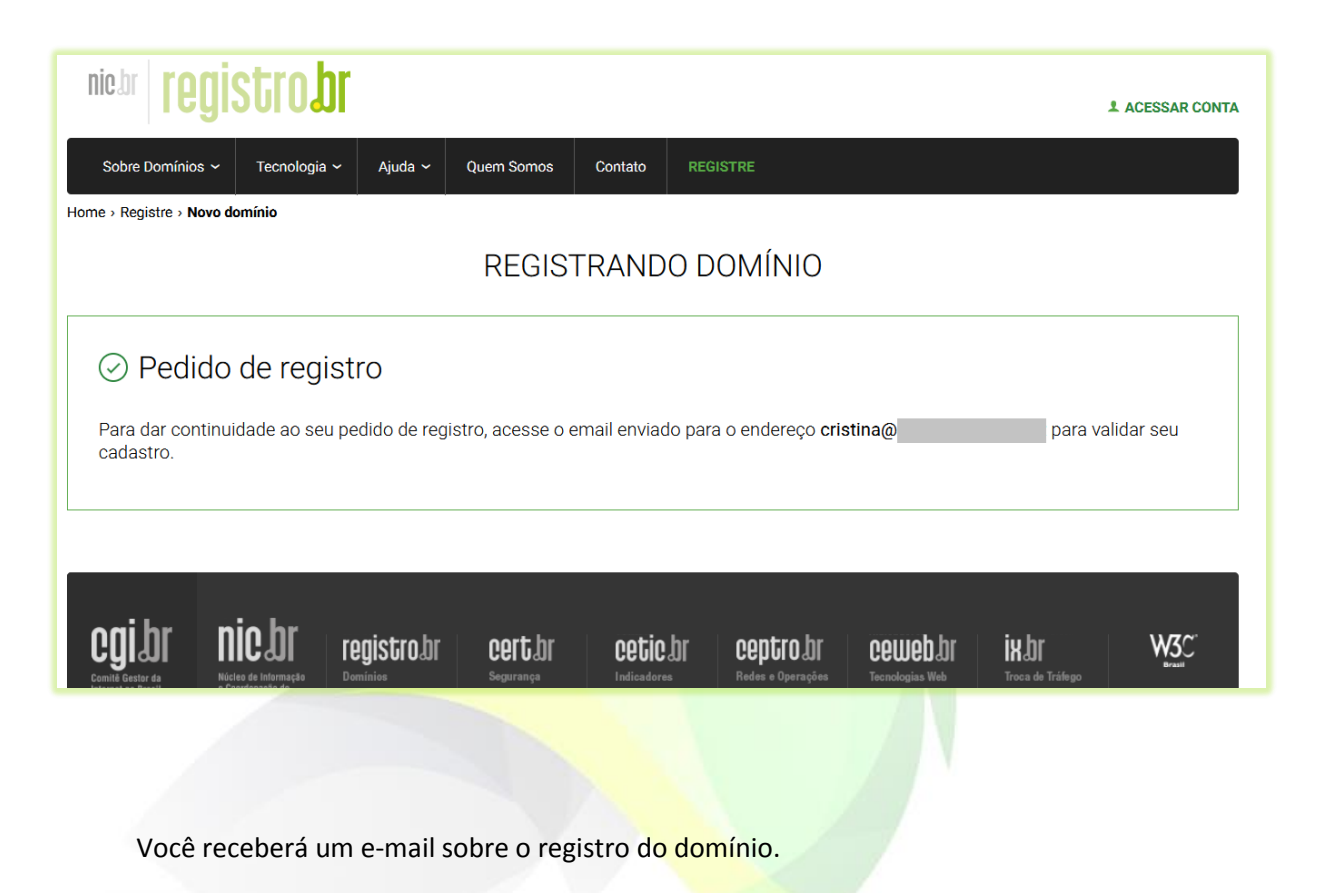

11) Verifique se você recebeu o *e-mail* para validar o cadastro. Clique no *link* para efetuar a validação;

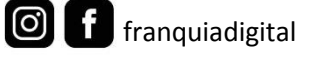

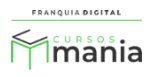

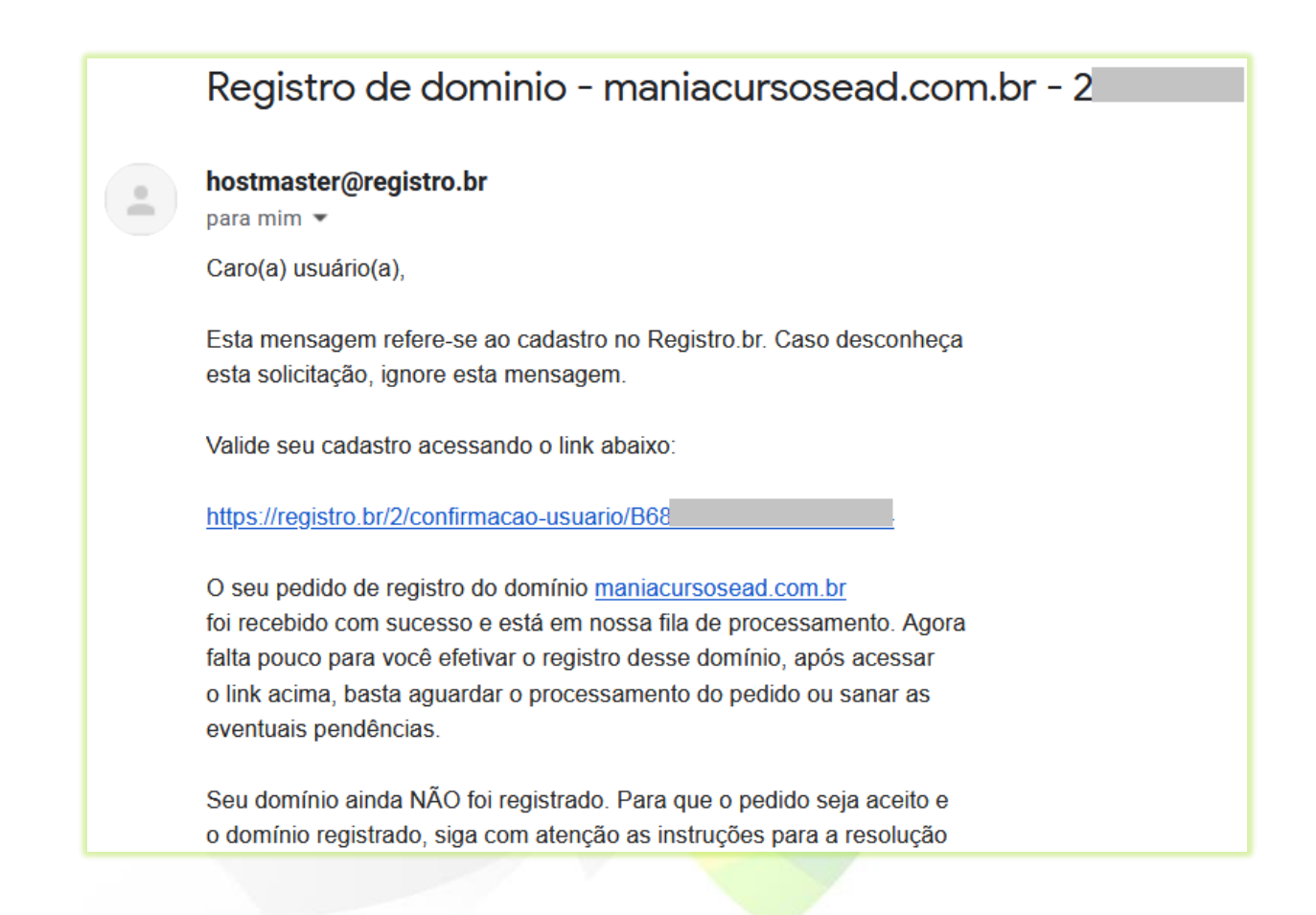

Aparecerão na tela as informações que seu cadastro foi efetivado e o código do seu usuário. Você poderá usar esse código de usuário para fazer *login* na sua conta no *site* do registro.br.

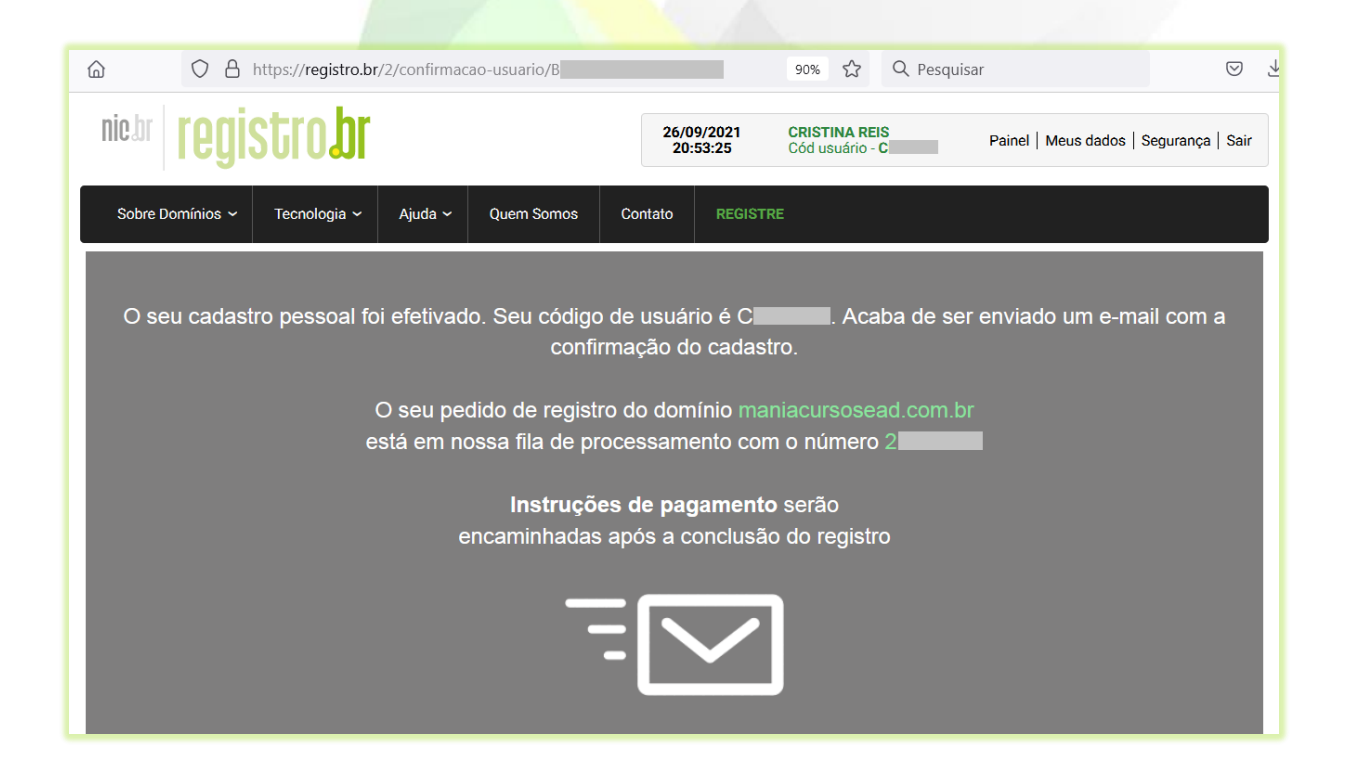

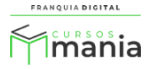

Após acessar o *link* de validação do cadastro você receberá dois e-mails. Um informando a efetivação do cadastrado, junto com o seu código de usuário e outro e-mail com as instruções de pagamento do registro.

12) Clique no *link* do *e-mail* com as instruções de pagamento para efetuar o pagamento do registro do domínio;

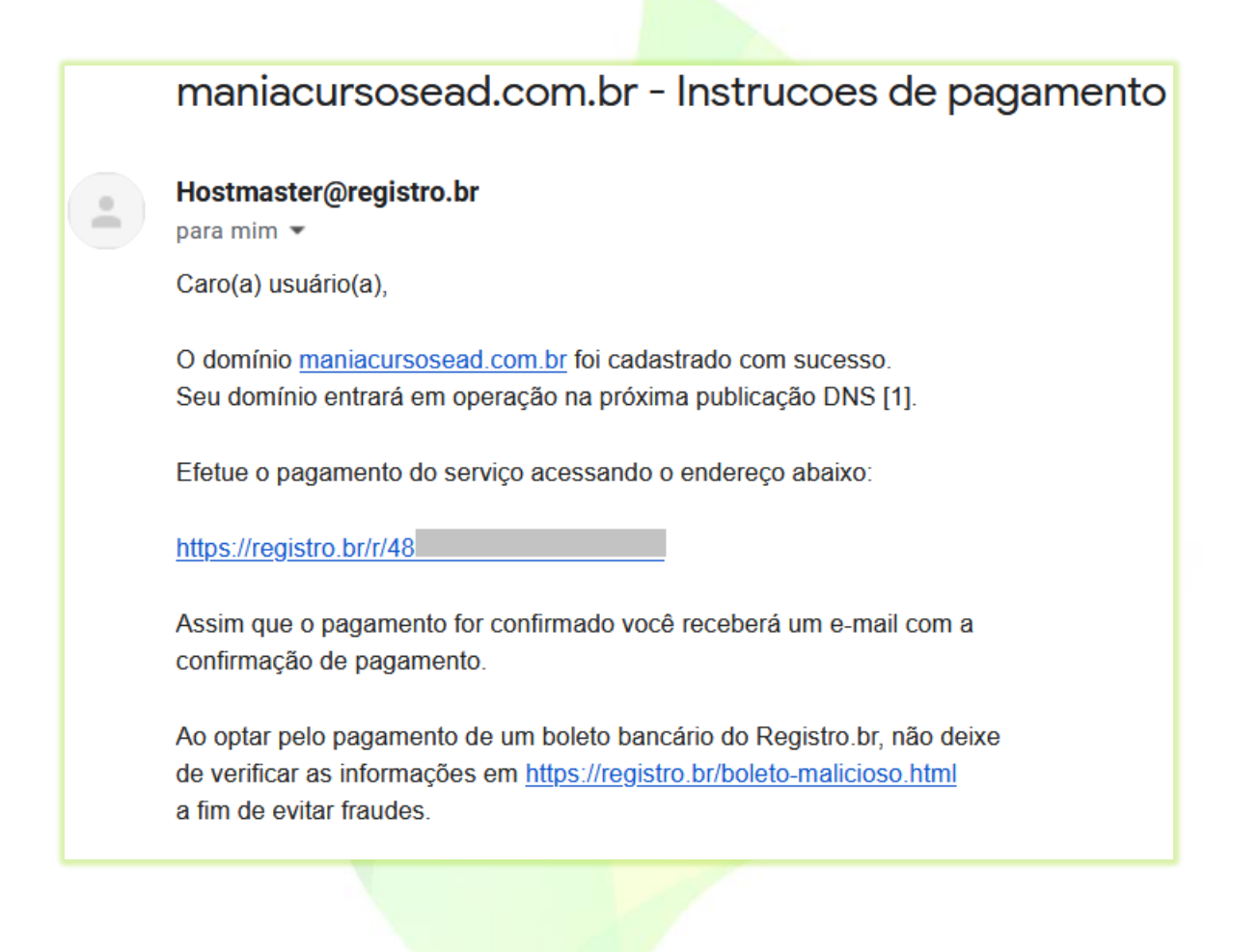

13) Selecione o período/valor de uso do domínio em "PERÍODO DE RENOVAÇÃO" e clique no botão "PROSSEGUIR";

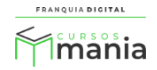

| nie.br <b>regi</b>                          | stro <b>br</b>                            |                |                     | 26<br>2 | /09/2021<br>21:02:30 | <b>CRISTINA REIS</b><br>Cód usuário - <b>C</b> | Painel   Meus dados   Segurança   Sair |
|---------------------------------------------|-------------------------------------------|----------------|---------------------|---------|----------------------|------------------------------------------------|----------------------------------------|
| Sobre Domínios 🗸                            | Tecnologia 🗸                              | Ajuda ~        | Quem Somos          | Contato | REGISTRE             |                                                |                                        |
| Home > Painel > Seleçã                      | o do Período de R                         | enovação       |                     |         |                      |                                                |                                        |
| Para renovar o domi<br>desejado e clique en | nio <b>maniacursosea</b><br>n prosseguir. | d.com.br, sele | ecione abaixo o per | íodo    |                      |                                                |                                        |
| PERÍODO DE RENO<br>1 ano - R\$ 40,00        | VAÇÃO:                                    |                |                     | ~       |                      |                                                |                                        |
| PROSSEGUIR                                  |                                           |                |                     |         |                      |                                                |                                        |

14) Verifique se os dados estão corretos e clique em "**CONFIRMAR**", caso contrário, clique no botão "**VOLTAR**" para selecionar outro período;

| nic.br <b>regis</b>                       | stro <b>br</b>    |          |            |         |          |
|-------------------------------------------|-------------------|----------|------------|---------|----------|
| Sobre Domínios ~                          | Tecnologia 🗸      | Ajuda 🗸  | Quem Somos | Contato | REGISTRE |
| Home > Painel > Seleção                   | o do Período de R | enovação |            |         |          |
|                                           |                   |          |            |         |          |
| Verifique os da                           | idos abaixo e o   | confirme |            |         |          |
| DOMÍNIO: maniacursosead.com.br            |                   |          |            |         |          |
| PERÍODO: 1 ano, 26/09/2021 até 25/09/2022 |                   |          |            |         |          |
| VALOR: R\$ 40,00                          |                   |          |            |         |          |
| CONFIRMAR                                 | VOLTAR            |          |            |         |          |
|                                           |                   |          |            |         |          |

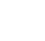

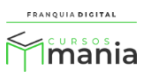

15) Selecione a forma de pagamento, insira os dados necessários e clique no botão "CONFIRMAR PAGAMENTO" ou "CONFIRMAR BOLETO", de acordo com a forma de pagamento que escolher.

| Pagamento do domínio maniacursosead.com.br                                                                                        |
|----------------------------------------------------------------------------------------------------|
| Valor: R\$ 40,00<br>Período Contratado: 1 ano, de 26/09/2021 até 25/09/2022                                                       |
| Inserir Pedido de Compra na Fatura (Opcional) O que é isto?                                                                       |
| Escolha o meio de pagamento                                                                                                    |
| VISA Masterian Boleto                                                                                                    |
| ATENÇÃO: A confirmação de pagamento costuma ocorrer em minutos para cartão de crédito e em até 2 dias úteis para boleto bancário. |
| NÚMERO DO CARTÃO (Digite apenas os números)<br>NOME IMPRESSO NO CARTÃO                                                            |
| DATA DE VALIDADE                                                                                                    |
| CÓDIGO DE SEGURANÇA O que é isto?                                                                                                 |
| E-MAIL PARA CONTATO (OPCIONAL)                                                                                                    |
| CONFIRMAR PAGAMENTO                                                                                                    |

Efetue o pagamento do registro do domínio.

Pronto! Agora você tem um domínio registrado para poder acessar a plataforma. Siga o passo a passo do e-mail de "Boas vindas". Nossa equipe te informará a configuração dos DNS's para efetuar a instalação da sua plataforma. Fique atento as instruções enviadas por e-mails ou mensagens!

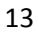

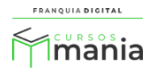